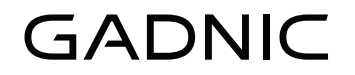

MANUAL DE USUARIO

LAMPARA LED SMART INTELIGENTE RGB *RGB9* 

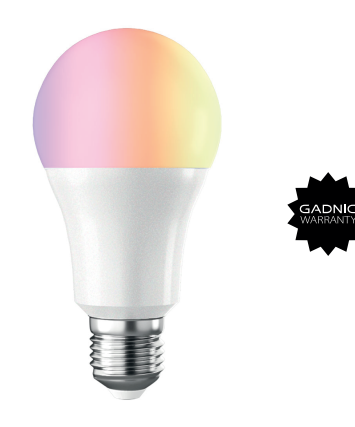

LAMPGB1

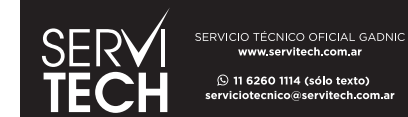

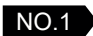

Descarga la aplicación

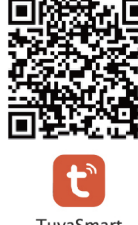

Smart Life

TuyaSmart

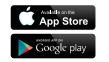

Escanee el código QR de arriba o busque "Tuya Smart" en el mercado de aplicaciones para descargar e instalar la aplicación.

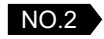

## Registre la APLICACIÓN

1.Regístrese con su número de móvil + código de verificación.

Seleccione el código de país, ingrese el número de teléfono y haga clic en"Get" para obtener un mensaje que contiene el código de verificación. Introducir el código de verificación en el mensaje y haga clic en "Login".

2. Regístrese con una cuenta de redes sociales.

## NO.3 Agregar dispositivo

Cuando instale la bombilla, reiníciela para acceder al estado de la red. Los pasos son: ON-OFF-ON-OFF-ON hasta que parpadee rápidamente. El intervalo de tiempo de conmutación no debe exceder los 10 segundos. Luego haga clic en "+" en la esquina superior derecha de la interfaz "Devices" y seleccione la iluminación para conectar la APLICACIÓN

#### Nota:

 Conecte las bombillas solo a través de WiFi por primera vez, por favor Asegúrese de que la luz parpadee rápidamente y la contraseña de WiFi que ingresó es correcto.
 (El proceso de conexión puede tardar varios minutos, por favor sí paciente.)

2.Después de la primera conexión, puede usarlo para controlar las bombillas en cualquier lugar.

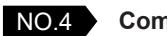

#### Compruebe el dispositivo

Cuando el dispositivo esté conectado correctamente, haga clic en "Devices" en la parte inferior. El nombre del dispositivo de la lámpara inteligente se muestra en la lista. Haga clic en él para ingresar al panel de control de la lámpara inteligente.

1.Modo blanco: ajusta el brillo y la temperatura de color de la luz blanca.

2.Modo de color: ajusta el color, el brillo, la saturación de la luz blanca.

3.Modo de escena: 8 modos de escena (4 estáticos y 4 dinámicos)

"'Night" (la luz naranja te ayuda a dormir) "Reading" (la luz blanca brillante ayuda a enfocar) "Party" (la luz roja anaranjada crea un ambiente animado)

"Leisure" (la luz azul es relajante)

Los 4 modos anteriores no son ajustables

"Soft" (la luz cambia de débil a intensa)

"Rainbow" (6 colores giran en secuencia con parpadeo) "Shine" (luz de discoteca)

"Gorgeous" (6 colores giran suavemente en secuencia)

Los colores, la frecuencia de parpadeo y el brillo se pueden especificar en los 4 modos anteriores.

#### 4. Ajustar el temporizador

5. Crear grupo: si tiene dos o más bombillas, haga clic en "..." en la esquina superior derecha del panel de control y cree un grupo. El grupo hará un cambio sincrónico, color cambios, selección de modo de escena, temporizador, etc.
(El control de grupo está limitado al mismo modelo de bombilla)

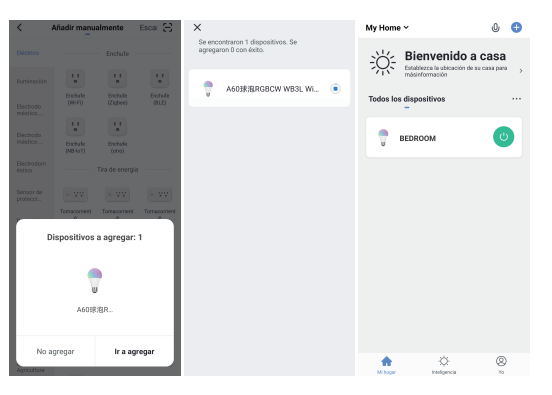

### NO.5 Perfil

1. Compartir dispositivo. Podría escribir el número de teléfono móvil de un miembro nuevo y compartir el dispositivo con él. El nuevo miembro puede controlar el dispositivo con su cuenta, la lista muestra todos los miembros agregados desde su cuenta. Puede eliminar el miembro y dejar de compartir deslizándose hacia la izquierda.

2.Integración: conecta Amazon echo y Google Home manual de instrucciones.

Actualmente solo hay 3 instrucciones disponibles en Amazon echo y Google Home: cambia de color. Ajuste de brillo e enciende o apaga la luz.

#### Nota:

1. Una función para compartir clave ingresa el número de teléfono y comparte inmediatamente, el número para compartir es ilimitado. (el número compartido debe ser un número registrado de Tuya App)

2.Después de compartir, los nuevos dispositivos y configuraciones se compartirán con el receptor, pero el grupo de lámparas no se compartirá.

3. Cuenta de registro de terceros temporalmente incapaz de vincular Amazon echo, limitada a la cuenta registrada del teléfono móvil.

| Crear Smart        |                                            |    | <            | < Más servicios        |                             | Mi pedido                   |
|--------------------|--------------------------------------------|----|--------------|------------------------|-----------------------------|-----------------------------|
|                    | •                                          |    | Destaca      | dos                    |                             |                             |
| tablece<br>ndiciór | aruna Configun<br>1                        |    |              | . œ                    | 6                           | •                           |
| 8                  | Tocar para Ejecutar                        | >  | Noti<br>de A | ficación<br>I filtrada | Almacenamie<br>nto de video | Notificación<br>de teléfono |
| ۰                  | Cuando el clima cambia                     | >  | Noti<br>po   | ficación<br>r SMS      |                             |                             |
| G                  | Programación                               | >  | Servicio     | de acces               | o para terceros             |                             |
| ٠                  | Cuando el estado del<br>dispositivo cambia | -> | (            | C                      | •:                          |                             |
|                    |                                            |    | ٨            | Jeoca                  | Asistente de<br>Google      | IFTTT                       |
|                    |                                            |    | 0            | ත                      |                             | ٢                           |
|                    |                                            |    | Te<br>Xa     | ncent<br>sowei         | DuerOS                      | DingDong                    |
|                    |                                            |    | (            | ×                      |                             |                             |
|                    |                                            |    | Sma          | 1Things                |                             |                             |

## NO.6 Nota

1.Después de apagar la luz y volver a encenderla, debe conectar el primer WiFi para verificar la bombilla. 2.Soporta WLAN en 2.4GHZ, Android 4.1 arriba e ios 8.0 arriba solamente. No se aplique a 5G WiFI. 3.Cuando conecte varias bombillas WIFI, no encienda ambas bombillas demasiado cerca, puede causar interferencias en la señal.

# Make Life More Colorful

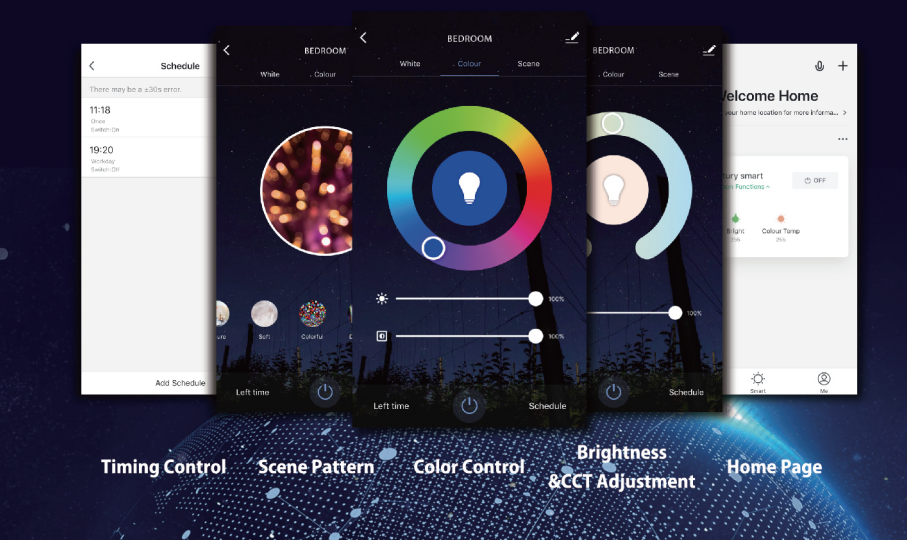

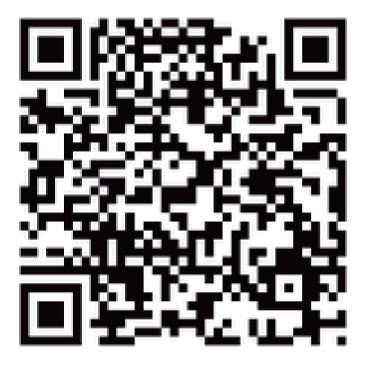

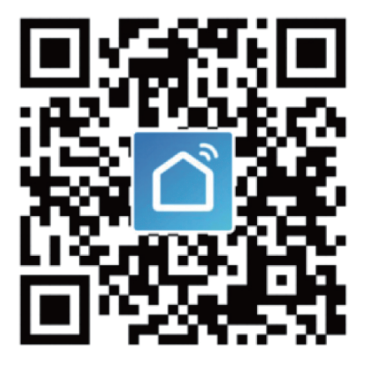